# RADIUS サーバとの EAP 認証

### 内容

概要 <u>前提条件</u> <u>要件</u> 使用するコンポーネント 表記法 <u>設定</u> ネットワーク EAP または EAP を使用したオープン認証 <u>認証サーバの定義</u> クライアントの認証方式の定義 確認 トラブルシュート トラブルシュート トラブルシューティングの手順 トラブルシューティングのためのコマンド 関連情報

### <u>概要</u>

このドキュメントでは、Extensible Authentication Protocol(EAP)を使用して、RADIUS サーバ からアクセスされるデータベースに対して無線ユーザを認証できるように Cisco IOS® ベースの アクセス ポイントを設定する例を紹介しています。

EAP においてアクセス ポイントは、クライアントから送出された無線パケットを認証サーバ宛て の有線パケットにブリッジするか、その逆の処理を行うというパッシブ ロールを担っているため 、この設定は事実上あらゆる EAP 方式で使用されます。このような方式には、LEAP、Protected EAP(PEAP)-MS-Challenge Handshake Authentication Protocol(CHAP)バージョン 2、 PEAP-Generic Token Card(GTC)、EAP-Flexible Authentication via Secure Tunneling(FAST)、EAP-Transport Layer Security(TLS)、EAP-Tunneled TLS(TTLS)など があります(これらだけに限られません)。 このような EAP 方式ごとに認証サーバを適切に設 定する必要があります。

このドキュメントでは、Access Point(AP; アクセス ポイント)および RADIUS サーバ(このド キュメントの設定例では Cisco Secure ACS)の設定方法について説明しています。

### 前提条件

#### <u>要件</u>

この設定を行う前に、次の要件が満たされていることを確認します。

- Cisco IOS GUI または CLI に精通していること。
- EAP 認証の背景にあるコンセプトに精通していること。

### <u>使用するコンポーネント</u>

このドキュメントの情報は、次のソフトウェアとハードウェアのバージョンに基づいています。

- Cisco IOS が稼働する Cisco Aironet AP 製品。
- ネットワーク内に Virtual LAN(VLAN; 仮想 LAN)は 1 つしか存在しないものとします。
- ユーザ データベースに正常に統合される RADIUS 認証サーバ製品。Cisco LEAP および EAP-FAST でサポートされる認証サーバを次に示します。Cisco Secure Access Control Server (ACS) Cisco Access Registrar (CAR) Funk Software Steel-Belted RADIUSInterlink MeritMicrosoft PEAP-MS-CHAP バージョン 2 および PEAP-GTC でサポートされる認証サー バを次に示します。Microsoft Internet Authentication Service (IAS) Cisco Secure ACSFunk Software Steel-Belted RADIUSInterlink MeritMicrosoft が認可できる追加の認証サーバ。注 :GTCまたはワンタイムパスワードには、クライアント側とサーバ側の両方に追加のソフト ウェアが必要な追加サービスと、ハードウェアまたはソフトウェアのトークンジェネレータ が必要です。EAP-TLS や EAP-TTLS などの EAP 方式の製品でサポートされている認証サー バについての詳細は、クライアント サプリカントの製造業者にお問い合わせください。
   このドキュメントの情報は、特定のラボ環境にあるデバイスに基づいて作成されました。このド キュメントで使用するすべてのデバイスは、初期(デフォルト)設定の状態から起動しています 。対象のネットワークが実稼働中である場合には、どのようなコマンドについても、その潜在的 な影響について確実に理解しておく必要があります。

#### <u>表記法</u>

ドキュメント表記の詳細については、『<u>シスコ テクニカル ティップスの表記法</u>』を参照してくだ さい。

### <u>設定</u>

この設定は、IOS ベースの AP 上で EAP 認証を設定する方法を記述しています。このドキュメン トの例では、RADIUS サーバによる EAP 認証の方式として LEAP を使用しています。

注:このセクションで使用されているコマンドの詳細を調べるには、Command Lookup Tool(登録ユーザ専用)を参照してください。一部ツールについては、ゲスト登録のお客様にはアクセスできない場合がありますことをご了承ください。

ほとんどのパスワード ベースの認証アルゴリズムと同様、Cisco LEAP は辞書攻撃に対して脆弱 です。辞書攻撃は新しい攻撃でもなければ、Cisco LEAP の新しい脆弱性でもありません。強力 なパスワード ポリシーを作成することが、辞書攻撃を緩和する最も有効な方法です。具体的には 、強力なパスワードを使用することや、パスワードを定期的に期限切れにすることなどがありま す。辞書攻撃と辞書攻撃の防止方法の詳細は、『<u>Cisco LEAP に対する辞書攻撃</u>』を参照してく ださい。

このドキュメントでは、GUI と CLI の両方で次の設定を使用しています。

APのIPアドレスは 10.0.0.106 です。
RADIUSサーバ(ACS)のIPアドレスは 10.0.0.3 です。

### <u>ネットワーク EAP または EAP を使用したオープン認証</u>

EAP/802.1x ベースの認証方式では、ネットワーク EAP と EAP を使用したオープン認証の違い について疑問に思われるかもしれません。これらの項目は、管理パケットおよびアソシエーショ ンパケットのヘッダー内にある Authentication Algorithm フィールドの値を指しています。無線 クライアントのほとんどの製造業者は、このフィールドの値を 0(オープン認証)に設定してお り、後のアソシエーション プロセスで EAP 認証を行いたいという要望を通知します。シスコは 、アソシエーションの始めから、ネットワーク EAP フラグを使ってこの値を別の方法で設定しま す。

ネットワーク内のクライアントの種類によって、次のように設定します。

- Cisco のクライアント:ネットワーク EAP を使用する。
- サードパーティ製のクライアント(CCX 準拠製品を含む): EAP によるオープン認証を使用 する。
- Cisco クライアントとサードパーティ製クライアントの組み合わせ:ネットワーク EAP と EAP によるオープン認証の両方を選択する。

認証サーバの定義

EAP 設定の最初の手順では、認証サーバを定義し、そのサーバとの関係を確立します。

 アクセス ポイントの Server Manager タブ ([Security] > [Server Manager] の順で開いたメ ニュー項目内)で、次の手順を実行します。[Server] フィールドに認証サーバの IP アドレ スを入力します。共有秘密とポートを指定します。定義を作成し、ドロップダウン リスト にデータを入力するには、[Apply] をクリックします。[Default Server Priorities] の下にある [EAP Authentication] タイプの [Priority 1] フィールドにサーバ IP アドレスを設定します。 [Apply] をクリックします。

| Cisco Systems                                              |                                |                                |                                |  |  |
|------------------------------------------------------------|--------------------------------|--------------------------------|--------------------------------|--|--|
| attillinaattillina.                                        | Cisco 1200 Acc                 | ess Point                      |                                |  |  |
|                                                            | SERVER MANAGER                 | GLOBAL PROPERTIES              |                                |  |  |
| HOME<br>EXPRESS SET-UP                                     | Licetname AD                   |                                | 42-10-16 Man San 20 2004       |  |  |
| EXPRESS SECURITY                                           | nusuname AP                    |                                | 12:18:40 Mon Sep 20 2004       |  |  |
| NETWORK MAP +                                              | Country Councy Manager         |                                |                                |  |  |
| NETWORK +                                                  | Security: Server Manager       |                                |                                |  |  |
| INTERFACES                                                 | Backup RADIUS Server           |                                |                                |  |  |
| Admin Access                                               | Backup RADIUS Server:          | (Hostna                        | me or IP Address)              |  |  |
| Encryption Manager                                         | Sharad Conrati                 |                                | ,                              |  |  |
| SSID Manager                                               | Shareu Secret.                 |                                |                                |  |  |
| Server Manager                                             |                                |                                | Apply Delete Cancel            |  |  |
| Advanced Security                                          | Corporate Servers              |                                |                                |  |  |
| SERVICES +                                                 |                                |                                |                                |  |  |
| WIRELESS SERVICES +                                        | Current Server List            |                                |                                |  |  |
| EVENT LOG +                                                | RADIUS Y                       |                                |                                |  |  |
|                                                            | KNEW> Serve                    | er: (10.0.0.3)                 | (Hostname or IP Address)       |  |  |
|                                                            | 10.0.0.3 Shar                  | ed Secret:                     |                                |  |  |
|                                                            |                                |                                |                                |  |  |
|                                                            |                                |                                |                                |  |  |
|                                                            |                                |                                |                                |  |  |
|                                                            | Delete                         | (optional): 1645 (0-65536)     |                                |  |  |
|                                                            | Acco                           | unting 1646 a second           |                                |  |  |
|                                                            | Port                           | (optional): 1040 (0-65536)     |                                |  |  |
|                                                            |                                |                                | Apply Cancel                   |  |  |
|                                                            | Default Server Priorities      |                                |                                |  |  |
|                                                            | EAP Authentication             | MAC Authentication             | Accounting                     |  |  |
|                                                            | Priority 1: 10.0.0.3           | Priority 1: < NONE > V         | Priority 1: < NONE > V         |  |  |
|                                                            | Driverty 2: CNUNE > Y          |                                |                                |  |  |
|                                                            | Phone 2. CNONE 2               | Priority 2: CNOINE > •         | Phonty 2: CNONE 7              |  |  |
|                                                            | Priority 3:                    | Priority 3: < NONE > Y         | Priority 3: < NONE > Y         |  |  |
|                                                            |                                |                                |                                |  |  |
|                                                            | Admin Authentication (RADIUS)  | Admin Authentication (TACACS+) | Proxy Mobile IP Authentication |  |  |
|                                                            | Priority 1: <none> &lt;</none> | Priority 1: 10.0.0.3 💌         | Priority 1: <none> &gt;</none> |  |  |
|                                                            | Priority 2: < NONE > ¥         | Priority 2: < NONE > 🔽         | Priority 2: < NONE > 💌         |  |  |
|                                                            | Priority 3: <none> V</none>    | Priority 3: < NONE > >         | Priority 3: < NONE > >         |  |  |
|                                                            |                                |                                |                                |  |  |
|                                                            |                                |                                | (Analy) (Connel)               |  |  |
|                                                            |                                |                                | Appiy Cancel                   |  |  |
|                                                            |                                |                                |                                |  |  |
|                                                            |                                |                                |                                |  |  |
|                                                            |                                |                                |                                |  |  |
| Close Window Copyright (c) 1992-2004 by Cisco Systems. Inc |                                |                                |                                |  |  |
|                                                            |                                |                                |                                |  |  |

#### CLI から次のコマンドを発行することもできます。 AP#configure terminal

Enter configuration commands, one per line. End with  $\ensuremath{\texttt{CNTL}/\texttt{Z}}$  .

#### AP(config) #aaa group server radius rad\_eap

AP(config-sg-radius) #server 10.0.0.3 auth-port 1645 acct-port 1646

```
AP(config-sg-radius)#exit
```

AP(config) #aaa new-model

 $\texttt{AP(config)} \texttt{\#aaa} \texttt{ authentication login eap\_methods group rad\_eap}$ 

AP(config) #radius-server host 10.0.0.3 auth-port 1645 acct-port 1646 key labap1200ip102

AP(config)#**end** 

AP#write memory

 アクセス ポイントは、認証サーバに AAA クライアントとして設定する必要があります。た とえば、Cisco Secure ACS では、この設定は [Network Configuration] ページで行います。 このページでは、アクセス ポイントの名前、IP アドレス、共有秘密キー、および認証方式 (RADIUS Cisco Aironet または RADIUS Cisco IOS/PIX)が定義されています。ACS 以外 の他の認証サーバについては、メーカーのマニュアルを参照してください。

| Cisco Systems                                                                                                    | Network Configuration                                                                                                    | ×                                                                                                    |  |
|----------------------------------------------------------------------------------------------------|----------------------------------------------------------------------------------------------------|----------------------------------------------------------------------------------------------------|--|
| User<br>Setup<br>Group<br>Setup<br>Stup<br>Shared Profile<br>Components<br>Shared Profile<br>Components<br>Network<br>Configuration<br>System<br>Configuration | AAA Client AP<br>Hostname<br>AAA Client IP<br>Address<br>Key sharedsecret<br>Authenticate<br>Using<br>Single Connect TACACS+ AAA Client<br>(Record stor in accounting on follow) | Help       ^         • AAA Client Hostname       ^         • AAA Client IP Address       ^         • Key       Network Device Group         • Authenticate Using       ^         • Single Connect TACACS+ AAA Client       ^         • Log Update/Watchdog Packets from this AAA Client       ^         • Log RADIUS Tunneling Packets from this AAA Client |  |
| Administration<br>Control                                                                                                    | Log Update/Watchdog Packets from this     Log RADIUS Tunneling Packets from this                                                                                                 | <u>Replace RADIUS Port info with Username</u> <u>from this AAA Client</u>                                                                                                    |  |
| Reports and<br>Activity<br>Online<br>Documentation                                                                                                    | AAA Client     Replace RADIUS Port info with Username     from this AAA Client                                                                                                   | AAA Client Hostname<br>The AAA Client Hostname is the name<br>assigned to the AAA client.                                                                                                    |  |
|                                                                                                    | Submit Submit + Restart Cancel                                                                                                    | [Back to Top]                                                                                                    |  |

目的の EAP 認証方式を実行するように認証サーバが設定されていることを確認します。た とえば、LEAP を行う Cisco Secure ACS の場合、<u>System Configuration - Global</u> <u>Authentication Setup</u> ページで LEAP 認証を設定します。[System Configuration] をクリック し、次に [Global Authentication Setup] をクリックします。ACS 以外の他の認証サーバまた は他の EAP 方式については、各製造業者のマニュアルを参照してください。

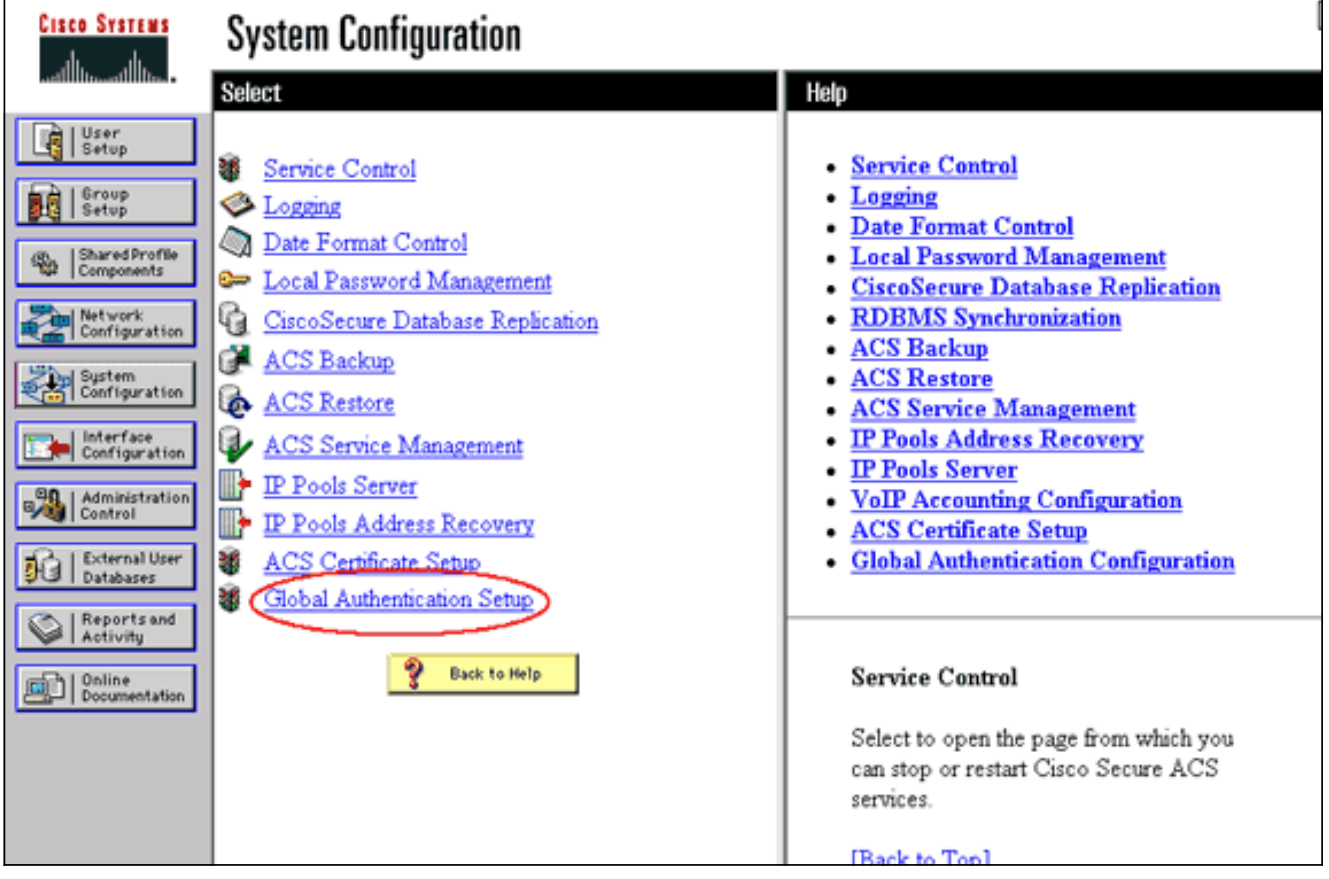

次の図は、Cisco Secure ACS を PEAP、EAP-FAST、EAP-TLS、LEAP、および EAP-MD5 用の設定例を示します。

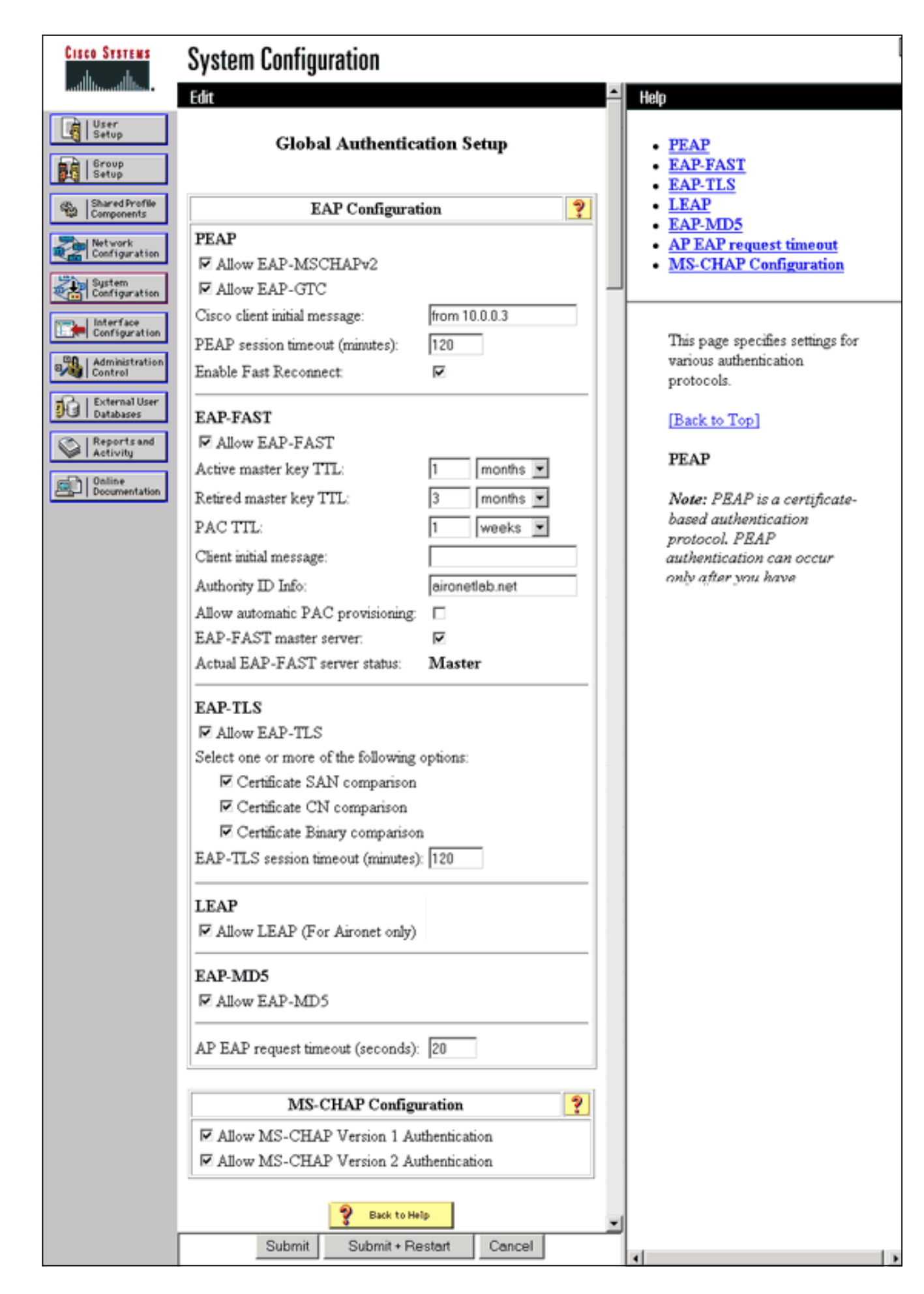

クライアントの認証方式の定義

アクセス ポイントがクライアント認証要求の送信先を認識するようになったら、その認証方式に 対応するようにアクセス ポイントを設定します。

**注:これらの**手順は、WEPベースのインストール用です。WPA(WEP とは異なる暗号化を使用 )については、『<u>WPA 設定の概要</u>』を参照してください。

1. アクセス ポイントの [Encryption Manager] タブ([Security] > [Encryption Manager] の順で 開いたメニュー項目内)で、次の手順を実行します。WEP encryption を使用することを指 定します。WEP を [Mandatory] に指定します。キー サイズが [128-bits] に設定されている ことを確認します。[Apply] をクリックします。

| CISCO SYSTEMS                  | Ciaco 1200 Acos                                                                                                    | a Daint                                           |                                      | In 6                   |  |
|--------------------------------|----------------------------------------------------------------------------------------------------|---------------------------------------------------|--------------------------------------|------------------------|--|
|                                | CISCO 1200 ACCE                                                                                                    | ss Point                                          |                                      |                        |  |
| WANT                           | RADIO0-802.11B                                                                                                    | RADI01-802.11A                                    |                                      | 13                     |  |
| EXPRESS SET-UP                 | Hostname AP                                                                                                    |                                                   | 12:42                                | :22 Mon Sep 20 2004    |  |
| EXPRESS SECURITY               |                                                                                                    |                                                   | iene                                 |                        |  |
| ASSOCIATION +                  | Security: Encryption Manager - Ra                                                                                                    | adio0.882.11B                                     |                                      |                        |  |
| NETWORK +                      | Encountion Modes                                                                                                    |                                                   |                                      |                        |  |
| SECURITY                       | Charge and modes                                                                                                    |                                                   |                                      |                        |  |
| Admin Access                   | O None                                                                                                    |                                                   |                                      |                        |  |
| Encryption Manager             |                                                                                                    |                                                   |                                      |                        |  |
| SSID Manager<br>Server Manager | WEP Encryption Mandatory                                                                                                    | WEP Encryption Mandatory                          |                                      |                        |  |
| Local RADIUS Server            | Cisco Comp                                                                                                    | liant TKIP Features                               | : 🔲 Enable MIC 📋 Enable Per Pac      | ket Keying             |  |
| Advanced Security              |                                                                                                    |                                                   |                                      |                        |  |
| WIRELESS SERVICES +            | Cipher WEP 128 bit                                                                                                    | t 👻                                               |                                      |                        |  |
| SYSTEM SOFTWARE +              |                                                                                                    |                                                   |                                      |                        |  |
| EVENTLOG +                     |                                                                                                    |                                                   |                                      |                        |  |
|                                | Encryption Keys                                                                                                    |                                                   |                                      |                        |  |
|                                | Tran                                                                                                    | smit Key                                          | Encryption Key (Hexadecimal)         | Key Size               |  |
|                                | Encryption Key 1:                                                                                                    | 0                                                 |                                      | 128 bit 🔽              |  |
|                                | Encryption Key 2:                                                                                                    | ۲                                                 |                                      | 128 bit 🗸              |  |
|                                | Encruption Key 3:                                                                                                    | 0                                                 |                                      | 128 bit 💌              |  |
|                                | Encryption Rey 5.                                                                                                    | 0                                                 |                                      | 120 bit                |  |
|                                | Encryption Key 4:                                                                                                    | 0                                                 |                                      | 128 bit 📉              |  |
|                                |                                                                                                    |                                                   |                                      |                        |  |
|                                |                                                                                                    |                                                   |                                      |                        |  |
|                                | Global Properties                                                                                                    |                                                   |                                      |                        |  |
|                                | Broadcast Key Rotation Interval: <ul> <li>Disable Rotation</li> </ul>                                                                                                    |                                                   |                                      |                        |  |
|                                |                                                                                                    | Enable Data                                       | tion with Interval: DISABLED (10.10) | 00000                  |  |
| 1                              |                                                                                                    | <ul> <li>Chapte Hota</li> </ul>                   | (10-10                               | sec)                   |  |
|                                |                                                                                                    |                                                   |                                      |                        |  |
|                                | We would be the state of the state of the st | Enable Group Key Update Un Membership Termination |                                      |                        |  |
| 1                              |                                                                                                    | Enable Grou                                       | p Key Update On Member's Capability  | Change                 |  |
|                                | 1.                                                                                                    |                                                   |                                      |                        |  |
|                                |                                                                                                    |                                                   | Apply-Radi                           | o0 Apply-All<br>Cancel |  |
| Close W                        | ñndow                                                                                                    |                                                   | Copyright (c) 1992-2004              | by Cisco Systems, Inc  |  |
|                                |                                                                                                    |                                                   |                                      |                        |  |

AP#configure terminal

Enter configuration commands, one per line. End with CNTL/Z.

AP(config)#interface dot11radio 0

AP(config-if) **#encryption mode wep mandatory** 

AP(config-if) #end

AP#write memory

 アクセス ポイントの [SSID Manager] タブ([Security] > [SSID Manager] の順で開いたメニ ュー項目内)で、次の手順を実行します。目的の SSID を選択します。[Methods Accepted:] で、[Open] のチェックボックスにチェック マークを付け、ドロップダウン リストから [With EAP] を選択します。Cisco クライアント カードを使用している場合には、Network-EAP チェックボックスをオンにします。「<u>ネットワーク EAP または EAP を使用したオー</u> <u>プン認証</u>」セクションの説明を参照してください。[Apply] をクリックします。

| Cisco Systems                      |                                     |                                                                 |  |
|------------------------------------|-------------------------------------|-----------------------------------------------------------------|--|
| ullumilum. Cisco 1200 Access Point |                                     |                                                                 |  |
|                                    | RADIO0-802.118                      | RADIO1-802.11A                                                  |  |
| EXPRESS SET-UP                     | Hostname AP                         | 12:47:46 Mon Sep 20 2004                                        |  |
| EXPRESS SECURITY<br>NETWORK MAP +  |                                     |                                                                 |  |
| ASSOCIATION +<br>NETWORK           | Security: SSID Manager - Radio0-80  | 12.11B                                                          |  |
| INTERFACES * SECURITY              | SSID Properties                     |                                                                 |  |
| Admin Access                       | Current SSID List                   |                                                                 |  |
| Encryption Manager<br>SSID Manager | <new><br/>labap1200</new>           | SSID: labap1200                                                 |  |
| Server Manager                     |                                     | VLAN: <none> C Define VLANs</none>                              |  |
| Advanced Security                  |                                     | Network ID: (0-4096)                                            |  |
| SERVICES +                         |                                     |                                                                 |  |
| SYSTEM SOFTWARE +                  | Delete-Radio0 Delete-All            | J                                                               |  |
| EVENT LOG +                        |                                     |                                                                 |  |
|                                    | Authentication Settings             |                                                                 |  |
|                                    | Methods Accepted:                   |                                                                 |  |
|                                    | Open Authentication:                | with EAP V                                                      |  |
|                                    | Shared                              | < NO ADDITION>                                                  |  |
|                                    | Authentication:                     |                                                                 |  |
|                                    | Network EAP:                        | < NO ADDITION >                                                 |  |
|                                    |                                     |                                                                 |  |
|                                    | Server Priorities:                  |                                                                 |  |
|                                    | EAP Authentication Serve            | ms MAC Authentication Servers                                   |  |
|                                    | O Use Defaults <u>Define D</u>      | efaults (  Use Defaults Define Defaults                         |  |
|                                    | Customize                           | Customize                                                       |  |
|                                    | Priority 1: <none></none>           | Priority 1: < NONE > Y                                          |  |
|                                    | Priority 2: < NONE >                | Priority 2: < NONE > Y                                          |  |
|                                    | Priority 3: <pre>NONE &gt;</pre>    | Priority 3: < NONE > >                                          |  |
| Portions                           | s of this image not relevant to the | discussion have been edited for clarity                         |  |
|                                    | Global Radio0-802.11B SSID Prope    | ties                                                            |  |
|                                    | Set Guest Mode SSID: < NONE :       |                                                                 |  |
|                                    | Set Infrastructure SSID: < NONE :   | 🖌 🔄 Force Infrastructure Devices to associate only to this SSID |  |
|                                    |                                     |                                                                 |  |
|                                    |                                     | Apply Cancel                                                    |  |
|                                    |                                     |                                                                 |  |
|                                    |                                     |                                                                 |  |
|                                    |                                     |                                                                 |  |
| Close W                            | indow                               | Copyright (c) 1992-2004 by Cisco Systems, Inc                   |  |

CLI から次のコマンドを発行することもできます。

#### AP#configure terminal

Enter configuration commands, one per line. End with CNTL/Z.

AP(config)#interface dot11radio 0

AP(config-if)#ssid labap1200

AP(config-if-ssid) #authentication open eap eap\_methods

AP(config-if-ssid) #authentication network-eap eap\_methods

AP(config-if-ssid) #end

AP#write memory

基本の EAP 設定での基本的な機能を確定したら、後で他の機能およびキー管理を追加できます。 簡単にトラブルシューティングできるようにするには、基本の機能の上により複雑な機能を重ね て設定していきます。

### 確認

この項では、設定が正常に動作しているかどうかを確認する際に役立つ情報を紹介しています。

ー部の show コマンドは<u>アウトプット インタープリタ ツールによってサポートされています(登</u> <u>録ユーザ専用)。このツールを使用することによって、show コマンド出力の分析結果を表示で</u> <u>きます。</u>

• show radius server-group all : AP 上の設定済み RADIUS サーバ グループをすべて一覧表示 します。

## <u>トラブルシュート</u>

#### <u>トラブルシューティングの手順</u>

次の手順に従って、設定のトラブルシューティングを行います。

- クライアントの設定で破損した部分がないことを確認するために、クライアント側のユーティリティまたはソフトウェアで、同じパラメータまたは類似のパラメータを使用して新規に プロファイルまたは接続を作成します。
- 正常な認証を妨げる RF の問題が生じないようにするため、次の手順を使用して認証を一時 的に無効にします。CLI からは、no authentication open eap eap\_methods、no authentication network-eap eap\_methods、authentication open の各コマンドを使用します 。GUI からは、SSID Manager ページで、[Network-EAP] チェックボックスをオフにし、 [Open] のチェックボックスにチェック マークを付け、ドロップダウン リストを [No Addition] に戻します。クライアントが関連付けに成功する場合には、RF はアソシエーショ ンの問題に関係しません。
- 3. アクセス ポイントと認証サーバ間で共有秘密鍵パスワードが同期していることを確認しま す。同期していない場合は、次のエラー メッセージが返されます。 Invalid message authenticator in EAP request

CLI からは、radius-server host x.x.x.x auth-port x acct-port x key <shared\_secret> の行を確 認します。GUI からは、[Server Manager] ページで、[Shared Secret] のボックスに対象と なるサーバの共有秘密鍵を再入力します。RADIUS サーバ上のアクセス ポイントに対する 共有秘密鍵エントリには、上記と同じ共有秘密鍵パスワードが記載されている必要がありま す。

 RADIUS サーバからすべてのユーザ グループを削除します。場合によっては、RADIUS サ ーバが定義したユーザ グループと、基本ドメインのユーザ グループ間で、競合が発生する ことがあります。RADIUS サーバのログで、失敗した試行がないかどうかを確認し、ある場 合にはその理由も確認します。

#### <u>トラブルシューティングのためのコマンド</u>

ー部の show コマンドは<u>アウトプット インタープリタ ツールによってサポートされています(登</u> <u>録ユーザ専用)。このツールを使用することによって、show コマンド出力の分析結果を表示で</u> <u>きます。</u>

EAP に関するデバッグの出力を収集し、その意味を把握する方法については、『認証のデバッグ』で詳しく説明されています。

**注:debugコ**マンドを発行する前に、『debugコマンドの重要<u>な情報』を参照してください</u>。

• debug dot11 aaa authenticator state-machine: クライアントと認証サーバ間のネゴシエーシ ョンの主な分類(または状態)を表示します。正常に終了した認証の出力を次に示します。 \*Mar 1 02:37:46.846: dot11\_auth\_dot1x\_send\_id\_req\_to\_client: Sending identity request to 0040.96ac.dd05 \*Mar 1 02:37:46.846: dot11\_auth\_dot1x\_send\_id\_req\_to\_client: 0040.96ac.dd05 timer started for 30 seconds \*Mar 1 02:37:46.930: dot11\_auth\_dot1x\_run\_rfsm: Executing Action(CLIENT\_WAIT, EAP\_START) for 0040.96ac.dd05 \*Mar 1 02:37:46.931: dot11\_auth\_dot1x\_send\_id\_req\_to\_client: Sending identity request to 0040.96ac.dd05 (client) \*Mar 1 02:37:46.931: dot11\_auth\_dot1x\_send\_id\_req\_to\_client: Client 0040.96ac.dd05 timer started for 30 seconds \*Mar 1 02:37:46.938: dot11\_auth\_dot1x\_run\_rfsm: Executing Action(CLIENT WAIT, CLIENT REPLY) for 0040.96ac.dd05 \*Mar 1 02:37:46.938: dot11\_auth\_dot1x\_send\_response\_to\_server: Sending client 0040.96ac.dd05 data (User Name) to server \*Mar 1 02:37:46.938: dot11\_auth\_dot1x\_send\_response\_to\_server: Started timer server\_timeout 60 seconds \*Mar 1 02:37:47.017: dot11\_auth\_dot1x\_run\_rfsm: Executing Action(SERVER\_WAIT, SERVER\_REPLY) for 0040.96ac.dd05 \*Mar 1 02:37:47.017: dot11\_auth\_dot1x\_send\_response\_to\_client: Forwarding server message(Challenge) to client 0040.96ac.dd05 \*Mar 1 02:37:47.018: dot11\_auth\_dot1x\_send\_response\_to\_client: Started timer client\_timeout 20 seconds \*Mar 1 02:37:47.025: dot11\_auth\_dot1x\_run\_rfsm: Executing Action(CLIENT\_WAIT,CL IENT\_REPLY) for 0040.96ac.dd05 \*Mar 1 02:37:47.025: dot11\_auth\_dot1x\_send\_response\_to\_server: Sending client 0040.96ac.dd05 data(User Credentials) to server -----Lines Omitted for simplicity-----\*Mar 1 02:37:47.030: dot11\_auth\_dot1x\_send\_response\_to\_client: Started timer client\_timeout 20 seconds \*Mar 1 02:37:47.041: dot11\_auth\_dot1x\_run\_rfsm: Executing Action (SERVER\_WAIT, SE RVER\_PASS) for 0040.96ac.dd05 \*Mar 1 02:37:47.041: dot11\_auth\_dot1x\_send\_response\_to\_client: Forwarding server message(Pass Message) to client 0040.96ac.dd05

```
*Mar 1 02:37:47.042: dot11_auth_dot1x_send_response_to_client:
Started timer client_timeout 30 seconds
*Mar 1 02:37:47.043: %DOT11-6-ASSOC: Interface Dot11Radio0,
Station TACWEB 0040 .96ac.dd05 Associated KEY_MGMT[NONE] (Client stays
associated to the access point)
```

注: 12.2(15)JAより前のCisco IOSソフトウェアリリースでは、このdebugコマンドの構文は debug dot11 aaa dot1x state-machineです。

- debug dot11 aaa authenticator process: クライアントと認証サーバ間のネゴシエーションの 個々のダイアログ エントリを表示します。注: 12.2(15)JAより前のCisco IOSソフトウェアリ リースでは、このdebugコマンドの構文はdebug dot11 aaa dot1x processです。
- debug radius authentication:サーバとクライアント間の RADIUS ネゴシエーションを表示します。サーバもクライアントも、AP でブリッジされています。失敗した認証の出力を次に示します。

```
*Mar 1 02:34:55.086: RADIUS/ENCODE(00000031):Orig. component type = DOT11
*Mar 1 02:34:55.086: RADIUS: AAA Unsupported Attr: ssid [264] 5
*Mar 1 02:34:55.086: RADIUS: 73 73 69 [ssi]
*Mar 1 02:34:55.086: RADIUS: AAA Unsupported Attr: interface [157] 3
*Mar 1 02:34:55.087: RADIUS: 32 [2]
*Mar 1 02:34:55.087: RADIUS(00000031): Config NAS IP: 10.0.0.106
*Mar 1 02:34:55.087: RADIUS/ENCODE(00000031): acct_session_id: 47
*Mar 1 02:34:55.087: RADIUS(00000031): Config NAS IP: 10.0.0.106
*Mar 1 02:34:55.087: RADIUS(00000031): sending
*Mar 1 02:34:55.087: RADIUS(00000031): Send Access-Request
to 10.0.0.3 :164 5 id 1645/61, len 130
*Mar 1 02:34:55.088: RADIUS: authenticator 0F 6D B9 57 4B A3 F2 0E -
56 77 A4 7E D3 C2 26 EB
*Mar 1 02:34:55.088: RADIUS: User-Name [1] 8 "wirels"
*Mar 1 02:34:55.088: RADIUS: Framed-MTU [12] 6 1400
*Mar 1 02:34:55.088: RADIUS: Called-Station-Id [30] 16 "0019.a956.55c0"
*Mar 1 02:34:55.088: RADIUS: Calling-Station-Id [31] 16 "0040.96ac.dd05"
*Mar 1 02:34:55.088: RADIUS: Service-Type [6] 6 Login [1]
*Mar 1 02:34:55.088: RADIUS: Message-Authenticato[80] 18
*Mar 1 02:34:55.089: RADIUS: 73 8C 59 C4 98 51 53 9F 58 4D 1D EB A5
4A AB 88 [s?Y??QS?XM???J??]
*Mar 1 02:34:55.089: RADIUS: EAP-Message [79] 13
*Mar 1 02:34:55.089: RADIUS: NAS-Port-Id [87] 5 "299"
*Mar 1 02:34:55.090: RADIUS: NAS-IP-Address [4] 6 10.0.0.106
*Mar 1 02:34:55.090: RADIUS: Nas-Identifier [32] 4 "ap"
*Mar 1 02:34:55.093: RADIUS: Received from id 1645/61
10.0.0.3 :1645, Access-Challenge, len 79
*Mar 1 02:34:55.093: RADIUS: authenticator 72 FD C6 9F A1 53 8F D2 -
84 87 49 9B B4 77 B8 973
-----Lines Omitted-----
*Mar 1 02:34:55.117: RADIUS(00000031): Config NAS IP: 10.0.0.106
*Mar 1 02:34:55.118: RADIUS/ENCODE(00000031): acct_session_id: 47
*Mar 1 02:34:55.118: RADIUS(00000031): Config NAS IP: 10.0.0.106
*Mar 1 02:34:55.118: RADIUS(00000031): sending
*Mar 1 02:34:55.118: RADIUS(00000031): Send Access-Request to
10.0.0.3 :164 5 id 1645/62, len 168
*Mar 1 02:34:55.118: RADIUS: authenticator 49 AE 42 83 C0 E9 9A A7 -
07 OF 4E 7C F4 C7 1F 24
*Mar 1 02:34:55.118: RADIUS: User-Name [1] 8 "wirels"
*Mar 1 02:34:55.119: RADIUS: Framed-MTU [12] 6 1400
-----Lines Omitted-----
*Mar 1 02:34:55.124: RADIUS: Received from id 1645/62
10.0.0.3 :1645, Access-Reject, len 56
*Mar 1 02:34:55.124: RADIUS: authenticator A6 13 99 32 2A 9D A6 25 -
AD 01 26 11 9A F6 01 37
*Mar 1 02:34:55.125: RADIUS: EAP-Message [79] 6
*Mar 1 02:34:55.125: RADIUS: 04 15 00 04 [????]
```

```
*Mar 1 02:34:55.125: RADIUS: Reply-Message [18] 12
*Mar 1 02:34:55.125: RADIUS: 52 65 6A 65 63 74 65 64 0A 0D
[Rejected??]
*Mar 1 02:34:55.125: RADIUS: Message-Authenticato[80] 18
*Mar 1 02:34:55.126: RADIUS(00000031): Received from id 1645/62
*Mar 1 02:34:55.126: RADIUS/DECODE: EAP-Message fragments, 4, total 4 bytes
*Mar 1 02:34:55.126: RADIUS/DECODE: Reply-Message fragments, 10, total 10 bytes
*Mar 1 02:34:55.127: %DOT11-7-AUTH_FAILED: Station
0040.96ac.dd05 Authentication failed
```

• debug aaa authentication : クライアント デバイスと認証サーバ間の認証の AAA ネゴシエー ションを表示します。

# <u>関連情報</u>

- <u>認証のデバッグ</u>
- <u>認証タイプの設定</u>
- <u>ローカル RADIUS サーバでの LEAP 認証</u>
- RADIUS サーバと TACACS+ サーバの設定
- PEAP-MS-CHAPv2 マシン認証が設定された Cisco Secure ACS for Windows v3.2
- EAP-TLS マシン認証が設定された Cisco Secure ACS for Windows v3.2
- <u>Configuring PEAP/EAP on Microsoft IAS</u>
- Troubleshooting Microsoft IAS as a RADIUS server
- Microsoft 802.1X認証クライアント
- <u>テクニカル サポートとドキュメント Cisco Systems</u>